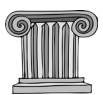

# COM CANVIAR IDIOMA DEL TECLAT PER ESCRIURE EN GREC Ελληνικά (grec politònic).

Pàgines que podeu consultar: https://internetpasoapaso.com/poner-teclado-en-griego/ https://www.xataka.com/basics/como-cambiar-idioma-teclado https://www.superprof.es/blog/cambiar-idioma-dispositivos/

### A Windows 7:

Aquí tienes el proceso paso a paso para pasar de un idioma a otro:

•Ve al menú Inicio y luego al Panel de control.

•En este último, haz doble clic en el icono «Configuración Regional y de Idiomas».

•Haz clic en la pestaña «Teclados e idiomas».

•Elige el botón «Cambiar teclados».

•En «Servicios de Textos e Idiomas de Entrada», usa el menú desplegable para elegir un idioma de entrada instalado.

•Haz clic en «Servicios instalados» para descargar un nuevo idioma.

•Haz clic en Aplicar y sobre Aceptar en las dos ventanas abiertas ("Servicios de Textos e Idiomas de Entrada» y «Configuración Regional y de Idiomas»).

#### A Windows 8.1:

•Presiona la tecla de Windows + C para abrir tus Charms.

•Abrela Configuración, y haz clic en «Cambiar configuración de PC».

•Haz clic en «Hora e idioma», luego selecciona «Región e idioma».

•A la derecha, selecciona el idioma y haz clic en Opciones.

•Agrega el idioma que quieras.

#### A Windows 10:

•Haz clic en Inicio y selecciona la opción «Configuración».

•Ve a «Hora e idioma».

·Haz clic a la izquierda en «Región e idioma».

•Selecciona «Agregar un idioma».

•Elige el idioma que quieres añadir y el país correspondiente al idioma.

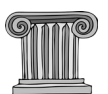

También puedes configurar un teclado predeterminado para que el idioma del teclado se guarde con cada inicio del ordenador:

•Ve al Inicio pulsando el icono de Windows (la tecla situada entre fn y alt), selecciona «Configuración» y luego «Hora e idioma».

•Haz clic en «Región e idioma».

•Haz clic en la opción «Idiomas» en el idioma que quieres poner como predeterminado.

•Haz clic en «Establecer como predeterminado».

Una vez hecho esto, puedes elegir entre dos formas para cambiar de idioma rápidamente: haciendo clic en el nombre del idioma que aparece en la barra de tareas situada en la parte inferior derecha de la pantalla o haciendo clic en Inicio (la ventana de Windows del teclado) y simultáneamente en la barra espaciadora.

## A Mac:

•Haz clic en el menú de Apple y luego en «Preferencias del sistema».

•Haz clic en «Teclado» o «Keyboard».

•Haz clic en «Fuentes de entrada» (Input Sources en inglés).

•Haz clic en el símbolo «+» situado en la parte inferior izquierda, para agregar un idioma.

•Elige el idioma que quieras de la lista desplegable.

•Luego selecciona el tipo de teclado deseado.

•Haz clic en «Añadir» o «Add» y luego en «Mostrar el menú de teclado en la barra de menús».

Así aparece una pequeña bandera en la parte inferior cerca de la hora; es un atajo para cambiar el tipo de teclado.

#### A Ubuntu, Linux:

Ir a sistema, preferencias, teclado, distribuciones, añadir, Grecia, politónico.

Luego en el panel superior pinchar botón derecho y añadir al panel, indicador de teclado. Nos aparecerá en la parte central del panel superior el indicador Gre o Esp. Para cambiar de uno a otro, basta con pinchar con el botón izquierdo ratón ahí. Si queremos ver la distribución de caracteres, hemos de pinchar con el botón derecho e ir a mostrar distribución actual.

#### General:

Ir a menú inicio, panel de control, reloj-idioma-región, cambiar teclados, cambiar teclados (de nuevo), agregar, griego, griego politónico, aceptar. Entonces aparecerá EL (elleniká) en la barra de idioma, en lugar de ES (español). Basta con picar allí y cambiar de EL a ES o viceversa para cambiar de teclado al español o al griego. El problema es que la distribución es bastante difícil de recordar.

Grec